## Anleitung zur Nutzung von PressReader

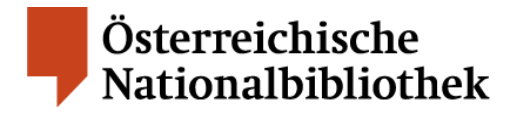

# **pressreader**

PressReader bietet Ihnen Zugang zu den aktuellen Ausgaben der letzten 60 oder 90 Tagen von über 7.000 internationalen, nationalen und regionalen Tageszeitungen sowie Magazinen aus 120 Ländern und in 60 Sprachen unter einer einheitlichen Benutzeroberfläche.

Von einzelnen Titelausnahmen abgesehen, kann auf ein Archiv bis 2017 zugegriffen werden.

Täglich aktuell können Sie als Bibliotheksbenützer/-in der Österreichischen Nationalbibliothek PressReader ortsunabhängig – in der Bibliothek, zu Hause oder unterwegs – auf verschiedenen Endgeräten nutzen.

Sie haben zwei Nutzungsmöglichkeiten: PressReader.com online lesen und PressReader App

#### PressReader.com online lesen

Lesen Sie Ihre Lieblingszeitungen und Magazine online mit dem Internet-Browser auf dem PC, Notebook oder Tablet.

a) Besuchen Sie die Website der Österreichischen Nationalbibliothek: www.onb.ac.at

Navigieren Sie zu "Bibliothek" -> "Recherche und Suchtipps" -> "Datenbanken / E-Journals" -> "Datenbank-Infosystem (DBIS)". Im folgenden Bildschirm geben Sie im Feld "Schnelle Suche" "PressReader" ein, klicken Sie auf "Go" und rufen Sie danach den Link zu "PressReader" auf.

| Datenbank-Infosystem (DBIS)<br>Österreichische Nationalbibliothek |                                                           |           |  |
|-------------------------------------------------------------------|-----------------------------------------------------------|-----------|--|
| Home ÖNB-Katalog                                                  | E-Zeitschriften (EZB) Schulungen für BenützerInnen        | Hilfe     |  |
| Suche nach Datenbanken                                            | Fachübersicht                                             |           |  |
| achnelle Suche                                                    | Fachgebiete                                               | Anzahi    |  |
| Descellander (Cal                                                 | Allgemein / Fachübergreifend                              | 1126      |  |
| Pressiveduer Gueho                                                | Allgemeine und vergleichende Sprach- und Literaturwissens | chaft 226 |  |
| Avoilente Sooma                                                   | Anglistik, Amerikanistik                                  | 151       |  |
| Abburling                                                         | Archaologie                                               | 149       |  |
| AAUGOES                                                           | Architektur, Bauingenieur- und Vermessungswesen           | 176       |  |
| Fachübersicht                                                     | Austriaca                                                 | 234       |  |
| Alphabetische Liste                                               | Biologie                                                  | 280       |  |
| Hinweise zur Benutzung Chemie                                     |                                                           | 122       |  |

b) Als **Bibliotheksbenutzer/-in** klicken Sie im folgenden Bildschirm auf den Datenbanktitel oder auf den unter "Recherche starten" angegebenen Link oder auf den unter "Weitere lizensierte Zugänge" angegebenen Link und Sie gelangen zur Website PressReader.com (Zugang an allen Internet-Arbeitsplätzen der Österreichischen Nationalbibliothek).

Als **Inhaber/-in einer gültigen Benützungskarte mit Wohnsitz in Österreich** haben Sie darüber hinaus die Möglichkeit des Fernzugriffs auf PressReader. Klicken Sie hierzu auf den Datenbanktitel oder den unter "Recherche starten" angegebenen Link und geben Sie anschließend Ihre User-ID und Ihr Passwort ein. Durch einen Klick auf "Login" gelangen Sie zur Website PressReader.com.

| Datenbank-Infosystem (DBIS)<br>Österreichische Nationalbibliothek                                                                                                    |                                                                                                    |
|----------------------------------------------------------------------------------------------------|----------------------------------------------------------------------------------------------------|
| Home ÖNB-Katalog E-Zeitschriften (EZB) Schulungen für BenützerInnen Hilfe Detailansicht                                                                                                    | Exercision autoritation autoritation autorit                                                                                                    |
| PressReader Venue Venue | <ul> <li>And the second second</li></ul>                                                                                                    |
| Recherche starten: http://han.onb.ac.at/han/pressreader/<br>Weitere lizenzierte interner Zugang bei Ausfall des obigen Links und bei Schulungen<br>Zugänge:                                                                                                    | Emerange Turknet and Anton<br>Bangerichten Statement<br>Bangerichten Statement<br>Bangerichten Statement<br>Bangerichten Statement<br>Bangerichten Statement<br>Bangerichten<br>Bangerichten<br>Banger |

#### 2 PressReader App

Laden Sie vollständige Zeitungsausgaben oder Magazinhefte mit der kostenlosen PressReader App auf Ihr Tablet oder Smartphone herunter.

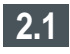

Einmalige Registrierung

a)

Gehen Sie auf Ihrem Tablet oder Smartphone mit dem Internet-Browser zu PressReader.com wie unter **1. PressReader.com online lesen** a) und b) beschrieben.

b) Auf PressReader.com klicken Sie auf "Anmelden" oben rechts

| Anmelden | ٩ |  |
|----------|---|--|
|          |   |  |

und im folgenden kleinen Fenster unten auf "Neuer Benutzer? Jetzt registrieren".

| F Facebook        | E-Mail              |
|-------------------|---------------------|
| 🎔 Twitter         | Passwort            |
| <b>G</b> + Google | Angemeldet bleiben  |
| 🖪 Library Card    | Passwort vergessen? |
|                   | Anmelden            |

Geben Sie dann eine selbst gewählte E-Mail-Adresse und ein Passwort ein, füllen Sie die Felder "Vorname" und "Nachname" aus und klicken Sie auf "Fertig".

| Abbrechen                | Registrieren                                          |
|--------------------------|-------------------------------------------------------|
| Please cor<br>gain acces | nplete one-step registration to<br>is to more content |
| E-Mail                   |                                                       |
| Passwort                 |                                                       |
|                          | Fertig                                                |

Diese Anmeldedaten können Sie frei wählen, es handelt sich **nicht** um Ihre Zugangdaten als Bibliotheksbenützer/-in.

Alternativ können Sie für die Registrierung auch Ihre Zugangsdaten für Facebook, Twitter oder Google+ verwenden. Klicken Sie hierzu auf das entsprechende Logo.

c) Laden Sie die passende kostenlose App unter folgendem Link auf Ihr Tablet oder Smartphone herunter und installieren Sie diese:

https://care.pressreader.com/hc/en-us/articles/204520009-Download-the-Latest-App

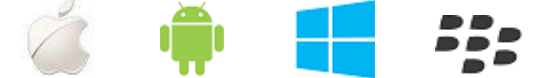

#### 2.2 Anmeldung

a)

Starten Sie die App und melden Sie sich mit Ihren Anmeldedaten für PressReader (E-Mail-Adresse und Passwort) an, die Sie unter b) registriert haben.

| Willkommen bei PressReader ×                              |                                         |  |
|-----------------------------------------------------------|-----------------------------------------|--|
| Social Network Sign In                                    | Anmelden                                |  |
| FACEBOOK                                                  | E-Mail-Adresse                          |  |
|                                                           | Passwort                                |  |
| 8+ GOOGLE                                                 | <u>Wiedergewinnung des</u><br>Passworts |  |
| Neuer Nutzer? Sign up<br>now!<br>It's fast, easy and free | ANMELDEN                                |  |

Falls Sie sich über Facebook, Twitter oder Google+ registriert haben, klicken Sie für die Anmeldung hier auf das entsprechende Logo.

b) Sie können die App 7 Tage nutzen und vollständige Zeitungsausgaben herunterladen. Für den Download benötigen Sie eine Internetverbindung (über WLAN empfohlen), das Lesen der heruntergeladenen Zeitungsausgaben kann offline erfolgen.

Nach 7 Tagen wiederholen Sie die Schritte a) und b) wie unter **1. PressReader.com online lesen** beschrieben.

Auf PressReader.com klicken Sie im Browserfenster oben rechts auf "Anmelden"

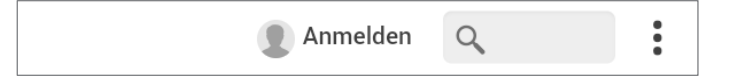

und geben Sie Ihre Anmeldedaten für PressReader (E-Mail-Adresse und Passwort) ein.

Falls Sie sich über Facebook, Twitter oder Google+ registriert haben, klicken Sie für die Anmeldung hier auf das entsprechende Logo.

Danach ist die App wieder 7 Tage nutzbar und nach Ablauf wiederholen Sie den Vorgang.

#### **How-To-Videos**

Eine Reihe von kurzen How-to-Videos führt Sie in die Nutzung von PressReader und PressReader App ein. Die Playlist finden Sie unter folgendem Link:

https://www.youtube.com/watch?v=B2RyvQx7jD4&list=PLkODewQQvOerp3ppTwTUL\_ArgmM15L3JM

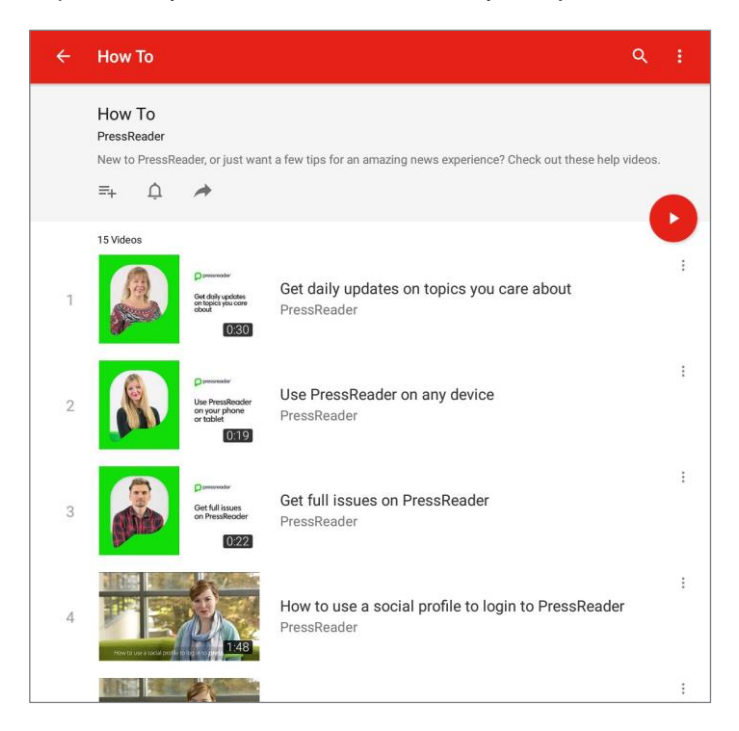

### **Quick Start Guide**

Eine Kurzeinführung zu PressReader finden Sie unter folgendem Link:

https://care.pressreader.com/hc/en-us/articles/202547739-Quick-Start-Guide

#### Hilfe

Eine Online-Hilfe zu PressReader mit Suchmöglichkeit finden Sie unter folgendem Link:

https://care.pressreader.com/hc/en-us

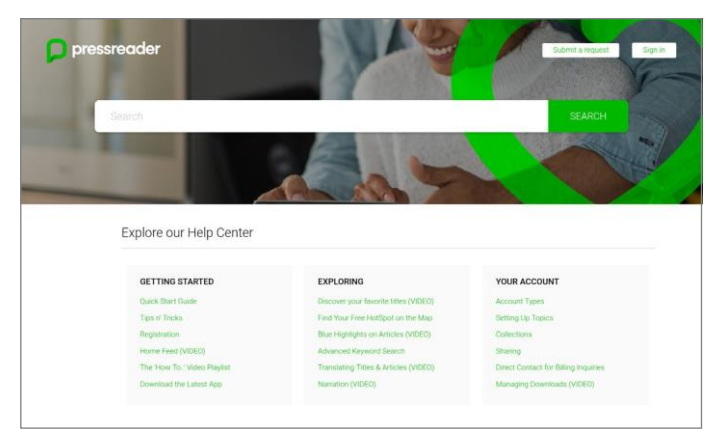

Bei Fragen zu PressReader und PressReader App wenden Sie sich bitte an Ihre Bibliothek.